## ユーザー情報の変更方法(クロームブック版)

- 1 「Google(画面真ん中下の赤・黄・緑のマーク)」を選択する。
- 2 画面右上の「Google アプリ(●が九つのマーク)」を選択する。
- 3 「アカウント」を選択する。
- 4 左側の「個人情報」を選択して、「名前」を選択する。

5 「パスワード(家庭で決めていただいたもの,ログインのパスワードと同じ)」 を入力して,「次へ」を選択する。

6 「姓」「名」を入力して、「保存」を選択する。